## PASOS PARA INSCRIPCIÓN A LA PLATAFORMA, MODO ESTUDIANTE.

1. Entrar a la página: <u>https://new.edmodo.com/</u> y registrarse en el botón de "STUDENT" o "ESTUDIANTE".

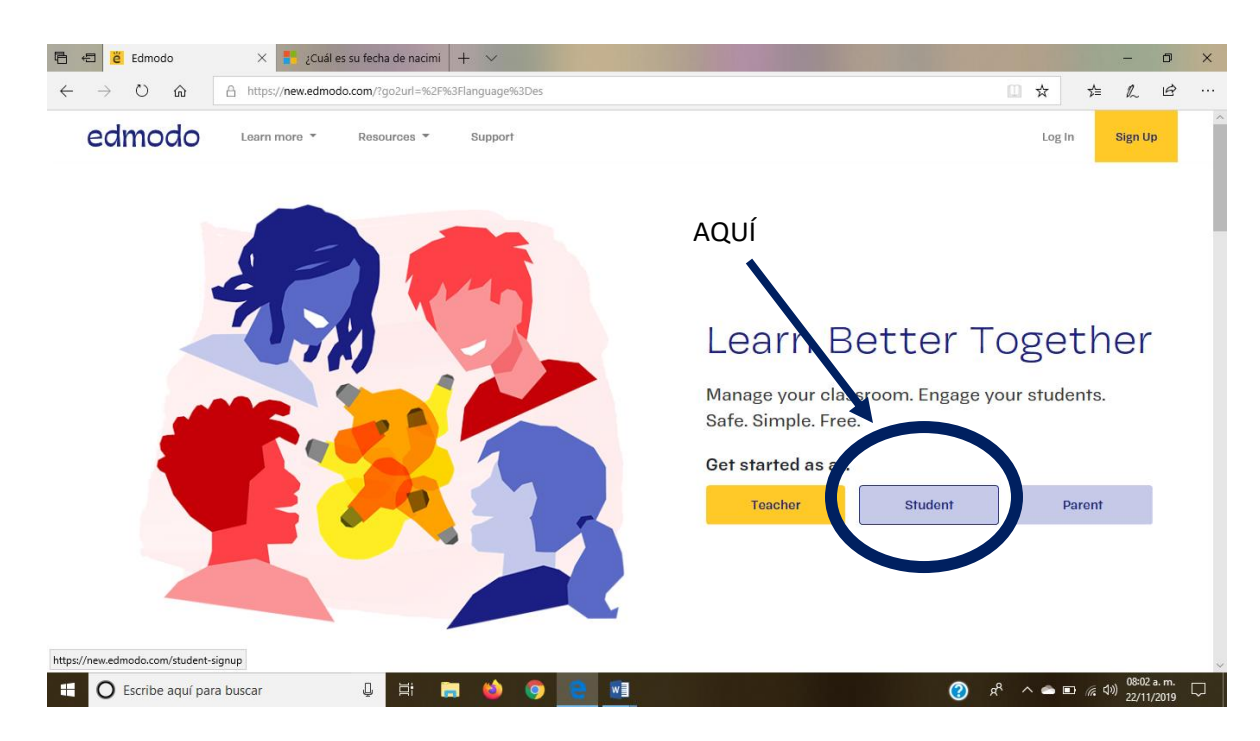

2. Posteriormente, aparecerá el formato para llenar con los datos del estudiante. Se recomienda no registrarse con cuenta de google, ya que tendrá que entregar usuario y contraseña a coordinación.

| 🖷 🖷 🗧 🦉 new.edmodo.com X - Esperando respuesta d                                                | le log 🛛 + 🗸           |                        |     |                      | -                           | ٥                      | ×      |
|-------------------------------------------------------------------------------------------------|------------------------|------------------------|-----|----------------------|-----------------------------|------------------------|--------|
| $\leftarrow$ $\rightarrow$ $\circlearrowright$ $\textcircled{a}$ https://new.edmodo.com/student | signup                 |                        |     | □ ☆                  | 5≡ ∅                        | Ê                      |        |
|                                                                                                 | edm                    | odo                    |     |                      |                             |                        | ^      |
|                                                                                                 | Edmodo for Students    |                        |     |                      |                             |                        |        |
|                                                                                                 | G Sign up with Google  | Sign up with Office 36 | 65  |                      |                             |                        |        |
|                                                                                                 |                        | 2                      |     |                      |                             |                        |        |
|                                                                                                 | LUIS MANUEL            | AVILA HERNANDI         | EZ  |                      |                             |                        |        |
|                                                                                                 | Class Code             |                        | 0   |                      |                             |                        |        |
|                                                                                                 | LuisAvilaHernandez1    |                        |     |                      |                             |                        |        |
|                                                                                                 | alumnosalesiano1@outlo | ok.com                 |     |                      |                             |                        |        |
|                                                                                                 | Email available!       |                        |     |                      |                             |                        |        |
|                                                                                                 | Password               |                        |     |                      |                             |                        |        |
|                                                                                                 | Sign up fo             | or FREE                |     |                      |                             |                        |        |
| 🖶 🔘 Escribe aquí para buscar 🖉 🗒                                                                | 🚍 🍪 🥥 😁 📰              |                        | (2) | я <sup>р</sup> ^ 🕳 🗉 | ⊃ (@. ⊄») <sup>0</sup><br>2 | 8:08 a.m.<br>2/11/2019 | $\Box$ |

3. Escribir su nombre completo, en el siguiente orden: Nombre(s), apellido paterno, apellido materno.

| 🔄 🖅 🖄 new.edmodo.com X + Esperando respuesta de log + V |                          | -           | - 0                       | ×      |
|---------------------------------------------------------|--------------------------|-------------|---------------------------|--------|
| ← → Ů ⋒ https://new.edmodo.com/student-signup           | □ ☆                      | 쟛=          | r e                       | ·      |
| edmodo                                                  |                          |             |                           | ^      |
| Imodo for Students      Sign up with Office 365         |                          |             |                           |        |
| LUIS MANUEL AVILA HERNANDEZ                             |                          |             |                           |        |
| LuisAvilaHernandez1 Usemame available!                  |                          |             |                           |        |
| alumnosalesiano1@outlook.com                            |                          |             |                           |        |
| Password                                                |                          |             |                           |        |
| Sign up for FREE                                        |                          |             |                           | ~      |
| 🖶 🖸 Escribe aquí para buscar 🔱 🛱 📄 🆕 🧿 🔁 🗾              | (?) x <sup>2</sup> ^ 🛥 🛙 | D (?; (\$)) | 08:08 a. m.<br>22/11/2019 | $\Box$ |

4. A continuación, ingresar un código de clase para su registro; puede ser cualquiera de los ya asignados por el Colegio. Después del código, ingresara un usuario; se recomienda que sea su nombre completo, sin espacio ni guiones.

| 🔁 🖅 🖻 new.edmodo.com X 🚦 Iniciar sesión en tu cuenta M + 🗸 |                    |          | -                 | ٥                         | ×             |
|------------------------------------------------------------|--------------------|----------|-------------------|---------------------------|---------------|
| ← → O ᢙ https://new.edmodo.com/student-signup              | □ ☆                | ל≡       | h                 | Ê                         |               |
| edmodo                                                     |                    |          |                   |                           | ^             |
| Edmodo for Students G Sign up with Google                  |                    |          |                   |                           |               |
| LUIS NANUEL AVILA HERNANDEZ                                |                    |          |                   |                           |               |
| Class Code                                                 |                    |          |                   |                           |               |
| LuisAvilaHernandez1                                        |                    |          |                   |                           | 1             |
| alumnosalesiano1@outlook.com<br>Email availablei           |                    |          |                   |                           | 1             |
| ••••••••••••                                               |                    |          |                   |                           |               |
| Sign up for FREE                                           |                    |          |                   |                           | ~             |
| 🗄 🔿 Escribe aquí para buscar 🔮 🛱 🔚 🧆 🎯 🧧 📑                 | я <sup>8</sup> ^ 👄 | ▣ ╔ (1)) | 08:09 a<br>22/11/ | a.m.<br>2019 <sup>[</sup> | $\overline{}$ |

5. Se ingresa correo y contraseña. Cuando ingrese esos datos, se da click en el botón azul.

| 🖻 🖽 🖻 new.edmodo.com 🛛 🗙 💁 Correo: alumno salesiar                                 | no - 🕂 🗸 - or                                                                                                    |                           |    |     |          |       | - 0                     | ×   |
|------------------------------------------------------------------------------------|----------------------------------------------------------------------------------------------------|---------------------------|----|-----|----------|-------|-------------------------|-----|
| $\leftarrow$ $\rightarrow$ O $\widehat{\mbox{ a https://new.edmodo.com/student-}}$ | signup                                                                                                    |                           |    |     | □ ☆      | Z≡    | r e                     | ş   |
|                                                                                    | edm                                                                                                    | odo                       |    |     |          |       |                         | ^   |
|                                                                                    | G Sign up with Google                                                                                                    | Sign up with Office 36    | 65 |     |          |       |                         | 1   |
|                                                                                    |                                                                                                    | AVILA HERNANDI            | EZ |     |          |       |                         |     |
|                                                                                    | a5m68k<br>Group code valid                                                                                                    |                           | 0  |     |          |       |                         |     |
|                                                                                    | LuisManuelAvilaHernande                                                                                                    | ez1                       |    |     |          |       |                         |     |
|                                                                                    | alumnosalesiano1@outlog                                                                                                    | ok.com                    |    |     |          |       |                         |     |
|                                                                                    | •••••                                                                                                    | Okay                      |    |     |          |       |                         |     |
|                                                                                    | Sign up fo                                                                                                    | or FREE                   |    |     |          |       |                         |     |
| 🖬 🔘 Escribe aquí para buscar 📮 🗒                                                   | A      A     A  A     A     A | Somiaa and Drivaan Dalian |    | (?) | x² ^ 📥 🚳 | ∎ 🦟 🕬 | 08:16 a. n<br>22/11/201 | ; 🖓 |

6. Es <u>OBLIGATORIO</u>, ingresar el número de celular o correo electrónico del padre o tutor del alumno. Al terminar, se da click en "Notify" o "Notificar".

| 🖷 🖅 Onboarding   Edmodo 🛛 🤷 Correo: alumno salesiano                                       | - + ~                                                                                                    |     | -          | ٥       | × |
|--------------------------------------------------------------------------------------------|----------------------------------------------------------------------------------------------------|-----|------------|---------|---|
| $\leftarrow$ $\rightarrow$ $\circlearrowright$ $\Uparrow$ https://new.edmodo.com/onboardin | 9                                                                                                    | □ ☆ | 1≘ l~      | È       |   |
|                                                                                            | edmodo                                                                                                    |     |            |         | ^ |
|                                                                                            | Provide your Parent's contact information so that we can notify<br>them that you are using Edmodo. When you do, you will be able to<br>unlock all Edmodo features. |     |            |         |   |
|                                                                                            | 47717190000                                                                                                    |     |            |         | ł |
|                                                                                            | or papasalesiano1@outlook.com ×                                                                                                    |     |            |         |   |
|                                                                                            | Notify<br>Skip                                                                                                    |     |            |         |   |
|                                                                                            | By clicking on "Notify", I confirm that I have permission to send this person text messages and emails.                                                            |     | D 6 11 08: | 7 a. m. | Ţ |

7. Al terminar todos estos pasos, te manda a la página principal de la plataforma. Para finalizar tu inscripción, el estudiante deberá agregar una foto de perfil con foto del usuario para mejor identificación en la opción "view profile". <u>Posiblemente, en el momento, no se verá reflejada la modificación de la foto hasta el siguiente día.</u>

|                                                                                       | nno salesiano -   + 🗸                                                                                                |                                                                                                    | - 0 |
|---------------------------------------------------------------------------------------|----------------------------------------------------------------------------------------------------|----------------------------------------------------------------------------------------------------|-----|
| Ů ⋒ https://new.edmodo.co                                                             | <b>m</b> /home                                                                                                    | □ ☆ 5                                                                                                    | r e |
| edmodo 🔮 Home 🔐 Classes                                                               | s 📂 danner 👸 Backpack 🚀 Discover 🖙 Messages                                                                          | Search Q 🕑 🙆                                                                                                    |     |
| LUIS MANUEL AVILA                                                                     | Type your note here                                                                                                  | Upcoming                                                                                                    | ٥   |
| View Profile                                                                          | Select a nroun                                                                                                    | C That's all for now                                                                                                | 30  |
| MY SUSSES                                                                             |                                                                                                    | Go to Planner                                                                                                    |     |
| All Classes                                                                           |                                                                                                    | Teachers · Instructional Tech · Principals · IT Admins ·<br>Community · Blog · Support · Privacy · Terms of Service |     |
| MY GROUPS<br>Get a Group Code from your<br>teacher to join a group!<br>+ Join a Group | Class activity only Filter posts                                                                                     | by v - Languages<br>Edmodo © 2019                                                                                   |     |
| MY PARENTS 0<br>+ Invite a parent                                                     | Introducing your new Planner<br>The new Planner helps you stay organized and get things done! All                    |                                                                                                    |     |
|                                                                                       | your Edmodo Assignments and Quizzes get automatically updated,<br>and now you can add your own tasks too. Learn more |                                                                                                    |     |